# Ai-Thinker TB-XX 系列 BLE 透传模块 AT 指令集

#### V 0.8

## 变更记录

| 版本    | 日期           | 作者        | 内容                      | 备注 |
|-------|--------------|-----------|-------------------------|----|
| V0.1  | 2019. 11. 27 | Aithinker | 初版                      |    |
| V0.2  | 2019. 12. 09 | Aithinker | 添加 AT+SEND 指令           |    |
| V0.3  | 2019. 12. 24 | Fae       | 修改概述                    |    |
|       |              |           | 1. 添加烧录说明               |    |
| V0.4  | 2020. 01. 18 | Aithinker | 2. 添加 TB-02 支持          |    |
|       |              |           | 3. 添加与手机通信操作指导          |    |
| V0.5  | 2020. 10. 26 | Aithinker | 1. 添加AT指令               |    |
|       |              |           | 1. 添加AT指令               |    |
|       |              |           | AT+AUTHPWD              |    |
| V0.6  | 2020. 12. 14 | Aithinker | AT+RXUUID               |    |
|       |              |           | AT+TXUUID               |    |
|       |              |           | AT+MTU                  |    |
|       |              |           | 1、添加AT指令                |    |
|       |              |           | AT+UARTPARI             |    |
|       |              |           | AT+PINCONFG             |    |
|       |              |           | AT+PINSET               |    |
| V0. 7 | 2021.01.04   | Aithinker | AT+PINGET               |    |
|       |              |           | AT+PWMCONFG             |    |
|       |              |           | AT+PWMSTOP              |    |
|       |              |           | AT+PWMDUTYSET           |    |
|       |              |           | 2、添加空中配置功能              |    |
| VO 9  | 2021 01 20   | Aithinkor | AT 指令格式同步到 combo 平台指令格式 |    |
| 10.0  | 2021.01.28   | AIUIIIKer | 添加 AT+HELP 指令           |    |

| 变更记录                                             | 1           |
|--------------------------------------------------|-------------|
| 目录                                               | 2           |
| 1.简介                                             |             |
| 1.1 概述                                           | 3           |
| 1.2 主要特点                                         | 4           |
| 1.3 引脚定义                                         | 5           |
| 1.3.1 TB-01 引脚定义<br>1.3.2 TB-02 引脚定义<br>2.传输性能测试 | 5<br>6<br>7 |
| MTU 取值范围                                         | 7           |
| 测试工具                                             | 7           |
| 测试记录:                                            | 7           |
| 3. 使用方法                                          | 8           |
| 3.1 默认波特率                                        | 8           |
| 3.2 收发数据                                         |             |
| 4. AT 指令                                         | 9           |
| 4.1 指令格式                                         | 9           |
| 4.2 AT 指令表                                       | 10          |
| 4.3 AT 指令详细说明                                    | 13          |
| AT指令测试                                           | 13          |
| ATE开关回显                                          | 13          |
| AT+GMR 查询固件版本                                    | 13          |
| AT+RST重启模组                                       | 13          |
| AT+RESTORE恢复出厂设置                                 | 13          |
| AT+SLEEP深度睡眠                                     | 14          |
| AT+BAUD———串日波特举                                  |             |
| AT+UARTCFG 串口设直指令                                | 14          |
| AI+BLENAME 监才议备名M                                |             |
| AITDLEIVIAC                                      | 15<br>1 c   |
| AT+BLESTATE 查阅定设小心                               | 15          |
| AT BELLIND PRZ R OUD 理想从必要招                      |             |
| +DATA - 收到手机打来的数据                                |             |

|    | AT+BLESCAN 蓝牙主机模式下发起扫描              | 17 |
|----|-------------------------------------|----|
|    | AT+BLECONNECT 蓝牙主机模式下发起连接           | 17 |
|    | AT+BLEDISCON 蓝牙断开连接                 | 17 |
|    | AT+BLEADVEN 蓝牙设置或查询广播使能             | 17 |
|    | AT+BLEADVDATA 蓝牙设置或查询广播数据           | 18 |
|    | AT+BLERFPWR 蓝牙设置或查询发射功率             | 18 |
|    | AT+BLEIBCNUUID 蓝牙设置或查询 iBeacon UUID | 18 |
|    | AT+BLEIBCNDATA 蓝牙设置 iBeacon DATA    | 18 |
|    | AT+BLEMAJOR——蓝牙设置或查询 iBeacon MAJOR  | 19 |
|    | AT+BLEMINOR 蓝牙设置或查询 iBeacon MINOR   | 19 |
|    | AT+BLESERUUID蓝牙设置或查询服务 UUID         | 19 |
|    | AT+BLECONINTV 蓝牙设置或查询连接间隔           | 19 |
|    | AT+ TRANSENTER 进入透传模式               | 20 |
|    | AT+BLEAUTH 蓝牙设置或查询配对码               | 20 |
|    | AT+BLETXUUID蓝牙设置或查询特征 TX UUID       | 20 |
|    | AT+BLERXUUID蓝牙设置或查询特征 RX UUID       | 20 |
|    | AT+BLEADVINTV蓝牙设置或查询广播间隔            | 21 |
|    | AT+BLEMTU蓝牙设置或查询 MTU                | 21 |
|    | AT+GPIOCFG_设置 GPIO-王作模式             | 21 |
|    | AT+GPIOWRITE 设置 GPIO 的输出电平          | 21 |
|    | AT+GPIOREAD 读取 GPIO 的电平状态           | 22 |
|    | AT+PWMCONFG蓝牙设置引脚为 PWM 模式           | 22 |
|    | AT+PWMSTOP蓝牙设置关闭 PWM 功能             | 22 |
|    | AT+PWMDUTYSET蓝牙设置更新 PWM 占空比         | 23 |
|    | AT+BLEDISAUTOCON 取消自动扫描连接           | 23 |
|    | AT+BLEAUTOCON 自动扫描连接,断电保存           | 23 |
|    | AT+HELP查看 AT 指令                     | 24 |
| 5. | 与手机通信实验                             | 24 |
|    | 工具                                  | 24 |
|    | 实验步骤                                | 25 |
| 6. | 空中配置实验                              | 27 |
|    | 工具                                  | 27 |
|    | 实验步骤                                | 27 |

# 1.简介

## 1.1 概述

TB-01 是一款基于 EP2S12F40 芯片设计的低功耗蓝牙模块,符合蓝牙 4.2 协议规范,支

持 SIG Mesh,可对接天猫精灵、小爱同学等智能音箱。发射功率高达 10dBm,传输距离可达 100M。支持 AT 透传模式,可轻松接入任何支持串口的 MCU。

TB-02 是基于 TLSR8250 芯片设计的低功耗蓝牙模组,符合蓝牙 5.0 协议规范,比 TB-01 性能更优。

备注: AT 固件暂不支持对接 SIG Mesh 和 对接天猫精灵、小爱同学。用户自己通过串口烧录工具烧录 Mesh 固件及相关三元组后可实现 Mesh 功能。

#### 1.2 主要特点

- 1. 蓝牙 4.2/5.0 标准规范;
- 2. 通用 AT 指令对接,无需蓝牙协议栈应用经验;
- 3. 串口波特率可调 2400-921600;
- 4. 最大发射功率 10dBm, 传输距离可达 100M
- 5. 休眠功耗低于 1uA

#### 1.3 引脚定义

#### 1.3.1 TB-01 引脚定义

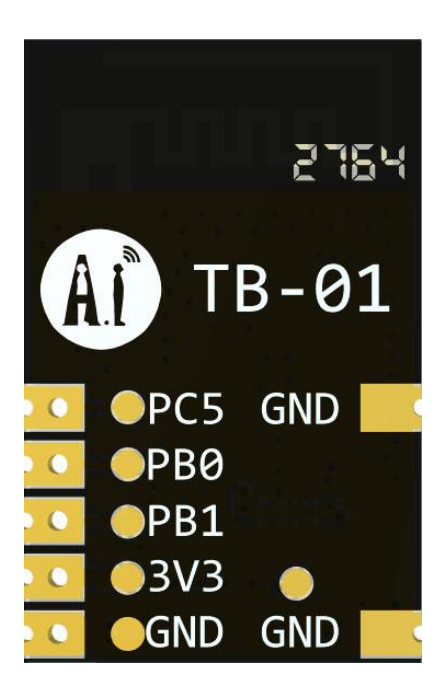

接线方式:

| MCU  | TB-01 |
|------|-------|
| 3.3V | 3.3V  |
| GND  | GND   |
| ТХ   | РВО   |
| RX   | PB1   |

备注: TB-01 模块的 PC5 为 AT 模式/透传模式的切换引脚,可通过控制该引脚的电平切换模 块进入 AT 模式或透传模式。

### 1.3.2 TB-02 引脚定义

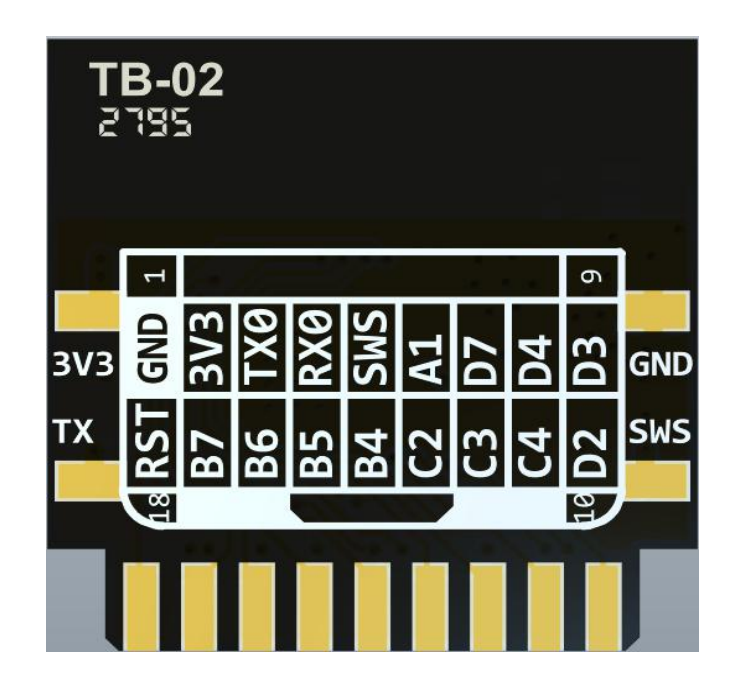

接线方式:

| MCU  | TB-01 |
|------|-------|
| 3.3V | 3.3V  |
| GND  | GND   |
| ТХ   | RX    |
| RX   | ТΧ    |

备注: TB-02 模块的 PB7 为 AT 模式/透传模式的切换引脚,可通过控制该引脚的电平切换模 块进入 AT 模式或透传模式。

# 2.传输性能测试

#### MTU 取值范围

MTU 的含义是最大传输单元,即已一包数据最大能传送多少字节。标准蓝牙的取值范围是 23-517,此版本的固件支持的 MTU 范围是 23-250 (默认值为 247)。

#### 测试工具

Windows 串口工具 SSCOM V5.13.1 安卓手机蓝牙调试助手 BLE Utility

#### 测试记录:

测试时使用的波特率为921600

| 测试序号 | MTU | 数据方向  | 每包数据长度 | 发包间隔 | 数据包总量 | 丢包率    |
|------|-----|-------|--------|------|-------|--------|
| 1    | 250 | 模块→手机 | 200    | 80mS | 2096  | 00.00% |
| 2    | 250 | 模块→手机 | 200    | 50mS | 3652  | 00.00% |
| 3    | 250 | 手机→模块 | 200    | 80mS | 1642  | 00.00% |
| 4    | 250 | 手机→模块 | 200    | 50mS | 2695  | 00.00% |

备注: 次测试结果仅仅代表 AT VO.4 固件,不代表此蓝牙模块的性能!

## 3. 使用方法

#### 3.1 默认波特率

模组出厂默认波特率 115200, 上电后通过串口输出+READY, 表示模组一切准备就绪, 可接受或发送数据。用户可通过 AT+BAUD 指令设置波特率。

#### 3.2 收发数据

烧录了 AT 固件的模块上电后会广播默认名称为 Ai-Thinker 的蓝牙设备,手机通过 APP 连接并开启 notify 后即可与模块相互通讯。

备注: 要通过 BLE 手机 APP 才能扫描到设备, 在手机 设置->蓝牙 里可能扫描不到!

模块有一个控制引脚,可以通过控制该引脚的电平控制模块进入 AT 模式或透传模式, TB-01 的控制引脚为 PC5, TB-02 模块的控制引脚为 PB6。

软件内部对控制引脚做了上拉处理,所以控制引脚默认为高电平。如果不对控制引脚进 行外部处理(悬空),模块未与手机连接时,将处于 AT 模式,可响应 AT 指令。模块与手机连 接后即进入透传模式,在透传模式下,MCU 通过串口发送给模块的数据,模块会将其原封 不动通过蓝牙转发到手机。同样,手机通过蓝牙发送给模块的数据,模块也会原封不动通过 串口传送给 MCU。

模块未与手机连接时,将处于 AT 模式,可响应 AT 指令。与手机连接后将进入透传模式, 此时不再响应 AT 指令。如果用户需要在透传模式下发送 AT 指令,可将控制引脚拉低,拉低 后模块将临时进入 AT 模式,释放后重新回到透传模式。状态对应如下表:

|          | 未与手机建立连接 | 已与手机建立连接 |
|----------|----------|----------|
| 控制引脚为高电平 | AT 模式    | 透传模式     |
| 控制引脚为低电平 | AT 模式    | AT 模式    |

备注:如果用户不需要使用透传模式,将控制引脚通过1K 电阻下 拉即可。AT 模式下可通过AT+SEND 指令发送数据。

# 4.AT 指令

#### 4.1 指令格式

AT 指令可以细分为四种格式类型:

| 类型   | 指令格式                  | 描述            | 备注 |
|------|-----------------------|---------------|----|
| 查询指令 | AT+ <x>?</x>          | 查询命令中的当前值。    |    |
| 设置指令 | AT+ <x>=&lt;…&gt;</x> | 设置用户自定义的参数值。  |    |
| 执行指令 | AT+ <x></x>           | 执行某些参数不可变的功能。 |    |
| 测试指令 | AT+ <x>=?</x>         | 返回指令帮助信息      |    |

备注: 1. 并非所有指令都有这四种类型的命令。

- 2. 指令必须大大写,并且以回车车换行符结尾(CR LF)。
- 3. 所有指令返回以回车换行符开始(CR LF)。
- 4. 所有指令返回每行都以回车换行符结尾(CR LF)。

指令示例:

|    | 字符串        | HEX               |
|----|------------|-------------------|
| 指令 | AT\r\n     | 41 54 0D 0A       |
| 返回 | \r\nOK\r\n | 0D 0A 4F 4B 0D 0A |

|    | 字符串                       | HEX                                    |
|----|---------------------------|----------------------------------------|
| 指令 | AT+BLENAME?\r\n           | 41 54 2B 4E 41 4D 45 3F 0D 0A 0D 0A    |
| 返回 | \r\n+BLENAME:myname\r\nOK | 0D 0A 2B 4E 41 4D 45 3A 6D 79 6E 61 6D |
|    | \r\n                      | 65 0D 0A 4F 4B 0D 0A                   |

## 4.2 AT 指令表

| 序号 | 指令             | 功能                  | 备注     |
|----|----------------|---------------------|--------|
| 1  | AT             | 测试 AT               |        |
| 2  | ATE            | 开关回显                |        |
| 3  | AT+GMR         | 查询固件版本              |        |
| 4  | AT+RST         | 重启模组                |        |
| 5  | AT+SLEEP       | 深度睡眠                |        |
| 6  | AT+ RESTORE    | 恢复出厂设置              | 恢复后将重启 |
| 7  | AT+BAUD        | 查询或设置波特率            | 重启后生效  |
|    | AT+UARTCFG     |                     |        |
| 8  | AT+NAME        | 查询或设置蓝牙广播名称         | 重启后生效  |
|    | AT+BLENAME     |                     |        |
| 9  | AT+MAC         | 设置或查询模组 MAC 地址      | 重启后生效  |
|    | AT+BLEMAC      |                     |        |
| 10 | AT+STATE       | 查询蓝牙连接状态            |        |
|    | AT+BLESTATE    |                     |        |
| 11 | AT+SEND        | AT 模式下发送数据          |        |
|    | AT+BLESEND     |                     |        |
| 12 | +DATA          | AT 模式下收到数据          |        |
| 13 | AT+MODE        | 设置或查询工作模式           |        |
|    | AT+BLEMODE     |                     |        |
| 14 | AT+SCAN        | 在 master 模式下扫描附近设备  |        |
|    | AT+BLESCAN     |                     |        |
| 15 | AT+CONNECT     | 主机模式下发起连接           |        |
|    | AT+BLECONNECT  |                     |        |
| 16 | AT+DISCONN     | 断开连接                |        |
|    | AT+BLESIDCON   |                     |        |
| 17 | AT+ADVDATA     | 设置广播数据中的厂商自定义       |        |
|    | AT+BLEADVDATA  | 字段内容                |        |
| 18 | AT+RFPWR       | 设置或读取发射功率           |        |
|    | AT+BLERFPWR    |                     |        |
| 19 | AT+ADVABLE     | 设置或查询广播使能           |        |
|    | AT+BLEADVEN    |                     |        |
| 20 | AT+IBCNUUID    | 设置或读取 iBeacon UUI   |        |
|    | AT+BLEIBCNUUID |                     |        |
| 21 | AT+MAJOR       | 设置或读取 iBeacon Major |        |
|    | AT+BLEMAJOR    |                     |        |
| 22 | AT+MINOR       | 设置或读取 iBeacon Minor |        |
|    | AT+BLEMINJOR   |                     |        |
| 23 | AT+SERUUID     | 设置或者查询主 UUID        |        |
|    | AT+BLESERUUID  |                     |        |
| 24 | AT+CONRANG     | 设置或查询连接间隔参数         |        |
|    | AT+BLECONINTV  |                     |        |
| 25 | AT+BLEUART     | 进入透传模式              |        |

|               | AT+TRANSENTER |                   |  |
|---------------|---------------|-------------------|--|
| 26            | AT+AUTHPWD    | 设置蓝牙配对码           |  |
|               | AT+BLEAUTH    |                   |  |
| 27            | AT+TXUUID     | 设置特征 TX UUID      |  |
|               | AT+BLETXUUID  |                   |  |
| 28            | AT +RXUUID    | 设置特征 RXUUID       |  |
|               | AT+BLERXUUID  |                   |  |
| 29            | AT+ADVINTV    | 设置或查询广播间隙         |  |
|               | AT+BLEADVINTV |                   |  |
| 30            | AT+MTU        | 设置或查询 MTU         |  |
|               | AT+BLEMTU     |                   |  |
| <del>32</del> | AT+UARTPARI   | 设置或查询串口校验位        |  |
| 33            | AT+PINCONFG   | 设置引脚为 GPIO 输入/输出模 |  |
|               | AT+GPIOCFG    | 式                 |  |
| 34            | AT+PINSET     | 设置引脚输出高/低电平       |  |
|               | AT+GPIOWRITE  |                   |  |
| 35            | AT+PINGET     | 获取引脚电平            |  |
|               | AT+GPIOREAD   |                   |  |
| 36            | AT+PWMCONFG   | 设置引脚为 PWM 模式      |  |
| 37            | AT+PWMSTOP    | 停止 PWM            |  |
| 38            | AT+PWMDUTYSET | 更新 PWM 占空比        |  |
| 39            | AT+HELP       | 查询 AT 指令集         |  |

## 4.3 AT 指令详细说明

#### AT --指令测试

| 执行指令 | AT |
|------|----|
| 响应   | ОК |

#### ATE --开关回显

| 指令   | 关闭回显:             | 打开回显:                 |
|------|-------------------|-----------------------|
|      | ATE0              | ATE1                  |
| 响应   | ОК                | ОК                    |
| 参数说明 | 0 : 关闭回显, 1: 打开回显 | (参数将会保存到芯片内,下次上电无需设置) |
| 示例   | ATE0              | ATE1                  |

## AT+GMR 查询固件版本

| 执行指令           | AT+GMR                                  |
|----------------|-----------------------------------------|
|                | <at version:=""></at>                   |
| 临床             | <sdk version:=""></sdk>                 |
| 响可 <u>)))/</u> | <firmware version:=""></firmware>       |
|                | ОК                                      |
| 参数说明           | <at version:="">: AT 版本信息</at>          |
|                | <sdk version:="">: SDK 版本信息</sdk>       |
|                | <firmware version:="">: 固件版本</firmware> |

#### AT+RST --重启模组

| 执行指令 | AT+RST |
|------|--------|
| 响应   | ОК     |

## AT+RESTORE --恢复出厂设置

| 执行指令       | AT+RESTORE        |
|------------|-------------------|
| 响应         | ОК                |
|            | 出厂设置默认参数如下:       |
| 治田         | NAME : Ai-Thinker |
| <b>呒</b> 明 | ATE : 0           |
|            | Baud : 115200     |

备注

恢复出厂时之后模组将重启

#### AT+SLEEP --深度睡眠

| 执行指令 | AT+SLEEP                                  |
|------|-------------------------------------------|
| 响应   | ОК                                        |
| 说明   | 进入深度睡眠模式后会将模块 RX 设为唤醒引脚,UART 发送任意数据即可唤醒模块 |
| 备注   | 进入深度睡眠模式后模组将不能收发数据                        |
| 参数说明 | 0: 进入浅睡眠并且下次电不自动进入浅睡眠状态                   |
|      | 1: 进入浅睡眠并且下次电自动进入浅睡眠状态                    |
|      | 2: 进入深度睡眠模式                               |
|      |                                           |
|      |                                           |

#### AT+BAUD —— 串日波特率

## AT+UARTCFG 串口设置指令

|         | 查询指令:                          | 设置指令:                                                          |  |
|---------|--------------------------------|----------------------------------------------------------------|--|
| 指令      | AT+uartcfg?                    | AT+UARTCFG= <baudrate><databits></databits></baudrate>         |  |
|         |                                | <stopbits><parity><flow control=""></flow></parity></stopbits> |  |
| 哈克      | +UARTCFG:115200,8,1,0,0        | ОК                                                             |  |
| ны) үүү | ОК                             |                                                                |  |
|         | <baudrate>: 串口波特率</baudrate>   |                                                                |  |
|         | <databits>: 数据位</databits>     |                                                                |  |
|         | 5: 5 bit 数据位                   |                                                                |  |
|         | 6: 6 bit 数据位                   |                                                                |  |
|         | 7:7 bit 数据位                    |                                                                |  |
|         | 8: 8 bit 数据位                   |                                                                |  |
|         | <stopbits>: 停止位</stopbits>     |                                                                |  |
|         | 1: 1 bit 停止位                   |                                                                |  |
| 参数说明    | 2: 1.5 bit 停止位                 |                                                                |  |
|         | 3: 2 bit 停止位                   |                                                                |  |
|         | <pre>&gt;parity&gt;: 校验位</pre> |                                                                |  |
|         | 0: None                        |                                                                |  |
|         | 1: Odd                         |                                                                |  |
|         | 2: Even                        |                                                                |  |
|         | <flow control="">: 流控</flow>   |                                                                |  |
|         | 0: 不使能流控                       |                                                                |  |
|         | 1: 使能 RTS                      |                                                                |  |

|    | 2: 使能 CTS         |                           |
|----|-------------------|---------------------------|
|    | 3: 同时使能 RTS 和 CTS |                           |
| 示例 | AT+UARTCFG?       | AT+UARTCFG:115200,8,1,0,0 |

#### AT+BLENAME 蓝牙设备名称

| 指令   | 查询指令:                    | 设置指令:                            |
|------|--------------------------|----------------------------------|
|      | AT+NAME? AT+BLENAME?     | AT+NAME=<>AT+BLENAME=<>          |
| 响应   | +BLENAME :<>             | ОК                               |
|      | ОК                       |                                  |
| 参数说明 | 蓝牙设备名为 UTF-8 编码格式,可以是中文, | 英文及其他语言或符号                       |
| 示例   | AT+NAME? AT+BLENAME?     | AT+NAME=abc123 AT+BLENAME=abc123 |
| 备注   | 更改蓝牙设备名称需重启后才能生效         |                                  |

## AT+BLEMAC 蓝牙 MAC 地址

| 指令   | 查询指令:                        | 设置指令:                  |
|------|------------------------------|------------------------|
|      | AT+MAC?                      | AT+MAC=<>              |
|      | AT+BLEMAC?                   | AT+BLEMAC=<>           |
| 响应   | +BLEMAC :<>                  | ОК                     |
|      | ОК                           |                        |
| 参数说明 | 参数 ASCII 字符形式 16 进制数据,长度为 12 | 字节。                    |
| 示例   | AT+MAC? AT+BLEMAC?           | AT+BLEMAC=AB5F8D9EBB01 |
| 备注   | 更改蓝牙 MAC 地址重启后才能生效,字母需大写     |                        |

#### AT+BLESTATE 查询连接状态

| 指令   | 查询指令:                 |
|------|-----------------------|
|      | AT+STATE?AT+BLESTATE? |
| 响应   | + BLESTATE:<0/1>      |
|      | ОК                    |
| 参数说明 | 0 表示蓝牙未连接, 1 表示蓝牙已连接  |

## AT+BLESEND 向透传 UUID 通道发送数据

指令

AT+BLESEND=<len>,<data>

| 响应   | <b>ОК</b> 发送成功                              |  |
|------|---------------------------------------------|--|
|      | ERROR(2) 参数错误或蓝牙未连接                         |  |
| 参数说明 | len:要发送的数据长度,单位为字节                          |  |
|      | data:要发送的数据内容,长度应与 len 一致                   |  |
| 示例   | AT+BLESEND=5,12356                          |  |
|      | AT+BLESEND=15,123561235612356               |  |
|      | AT+BLESEND=5,<0x11><0xaa><0xff><0x55><0x89> |  |
| 备注   | 该指令仍要以\r\n 结尾, data 中的数据可以是任何二进制数据          |  |
|      | 该指令只在 AT 模式下有效,透传模式下无需使用该指令                 |  |

## +DATA -- 收到手机打来的数据

| 指令   | +DATA= <len>,<data></data></len>       |  |
|------|----------------------------------------|--|
| 参数说明 | len:收到的数据长度,单位为字节                      |  |
|      | data:收到的数据内容,长度应与 len 一致               |  |
| 示例   | +DATA=5,12356                          |  |
|      | +DATA=15,123561235612356               |  |
|      | +DATA=5,<0x11><0xaa><0xff><0x55><0x89> |  |
| 备注   | 该指令仍以\r\n 结尾,data 中的数据可以是任何二进制数据       |  |
|      | 该指令只在 AT 模式下有效,透传模式下会直接收到原始 data 数据    |  |

#### AT+BLEMODE 蓝牙工作模式

| 北人                      | 查询指令:                                  | 设置指令:         |
|-------------------------|----------------------------------------|---------------|
| 1日、文                    | AT+BLEMODE?                            | AT+BLEMODE=<> |
| 喧励                      | +BLEMODE : 0                           | ОК            |
| н <u>н) /у/</u>         | ОК                                     |               |
|                         | 0: 从机模式           参数说明         1: 主机模式 |               |
| 参数说明                    |                                        |               |
| 2: iBeacon 模式(此模式不支持连接) |                                        |               |
| 示例                      | AT+BLEMODE? AT+BLEMODE=0               |               |

#### AT+BLESCAN 蓝牙主机模式下发起扫描

| 执行指令               | AT+BLESCAN            |
|--------------------|-----------------------|
|                    | 例:                    |
|                    | Devices Found:1/30    |
|                    | name:N/A              |
|                    | MAC:02:65:BB:6E:2D:AF |
|                    | rssi:-67              |
| 临床                 |                       |
| 비 <u>니 ) / / /</u> | Devices Found:2/30    |
|                    | name:N/A              |
|                    | MAC:FA:A8:9A:5B:CD:F5 |
|                    | rssi:-69              |
|                    |                       |
|                    | ОК                    |
|                    |                       |

## AT+BLECONNECT 蓝牙主机模式下发起连接

| 北人            |             | 设置指令:                    |
|---------------|-------------|--------------------------|
| 1日.之          |             | AT+BLECONNECT= <id></id> |
| 喧鼓            |             | Connecting               |
| 비민 <u>) 까</u> |             | ОК                       |
| 参数说明          | ld:扫描后的 id. |                          |

#### AT+BLEDISCON 蓝牙断开连接

| 执行指令 | AT+BLEDISCON |
|------|--------------|
| 响应   | ОК           |

## AT+BLEADVEN 蓝牙设置或查询广播使能

| 指令   | 查询            | 设置指令:          |
|------|---------------|----------------|
|      | AT+BLEADVEN?  | AT+BLEADVEN=<> |
| 响应   | +BLEADVEN:0/1 | ok             |
|      | Ok            |                |
| 参数说明 | 0:关闭          |                |
|      | 1;开启          |                |

示例

AT+BLEADVEN=1

#### AT+BLEADVDATA 蓝牙设置或查询广播数据

| 指令               | 查询                       | 设置指令:            |
|------------------|--------------------------|------------------|
|                  | AT+BLEADVDATA?           | AT+BLEADVDATA=<> |
| 喧噪               | +BLEADVDATA:33221138C1A4 | ok               |
| 비미 <u>) /ºº/</u> | ОК                       |                  |
| 参数说明             | 16 进制格式,共 16 字节          |                  |

#### AT+BLERFPWR 蓝牙设置或查询发射功率

| 指令                 | 查询           | 设置指令:          |
|--------------------|--------------|----------------|
|                    | AT+BLERFPWR? | AT+BLERFPWR=<> |
| ný r <del>à </del> | +BLERFPWR:4  | ok             |
| н <u>н) /у/</u>    | ОК           |                |
| 参数说明               | 0-10         |                |

#### AT+BLEIBCNUUID 蓝牙设置或查询 iBeacon UUID

| 北人     | 查询                                            | 设置指令:             |
|--------|-----------------------------------------------|-------------------|
| 1日、文、  | AT+BLEIBCNUUID?                               | AT+BLEIBCNUUID=<> |
| 世時     | +BLEIBCNIIUD:B9407F30F5F8466EAFF925556B57FE6D | ok                |
| 叩り)))) | ОК                                            |                   |
| 参数说    | 设置 iBeacon 的 UUID(16 进制格式,共 16 字节):           |                   |
| 明      |                                               |                   |

## AT+BLEIBCNDATA 蓝牙设置 iBeacon DATA

|     | 查询                                                | 设置指令:                                         |
|-----|---------------------------------------------------|-----------------------------------------------|
| 指令  | AT+BLEIBCNDATA?                                   | AT+BLEIBCNDATA = <company< th=""></company<>  |
|     |                                                   | ID><,MAJOR >, <minor>,<power></power></minor> |
| 响应  | ОК                                                | ok                                            |
| 参数说 | 设置 iBeacon 的 Company ID,MAJOR, MINOR, POWER (16 进 | 制格式):                                         |
| 明   |                                                   |                                               |

#### AT+BLEMAJOR ---- 蓝牙设置或查询 iBeacon MAJOR

| 七人   | 查询                        | <del>设置指令:</del> |
|------|---------------------------|------------------|
| गार  | AT+BLEMAJOR?              | AT+BLEMAJOR=<>   |
|      | +BLEMAJOR:0001            | <del>ok</del>    |
| 베밋// | ӨК                        |                  |
| 参数说明 | <del>16 进制格式,共 2 字节</del> |                  |

#### AT+BLEMINOR \_\_\_\_ 蓝牙设置或查询 iBeacon MINOR

| 指令   | 查询                        | <del>设置指令:</del> |
|------|---------------------------|------------------|
|      | AT+BLEMINOR?              | AT+BLEMINOR=<>   |
| 响应   | +BLEMINOR:0001            | <del>ok</del>    |
|      | ӨК                        |                  |
| 参数说明 | <del>16 进制格式,共 2 字节</del> |                  |

#### AT+BLESERUUID --蓝牙设置或查询服务 UUID

| 七人  | 查询                                        | 设置指令:            |
|-----|-------------------------------------------|------------------|
| 旧之  | AT+BLESERUUID?                            | AT+BLESERUUID=<> |
|     | +BLESERUUID:55E405D2AF9FA98FE54A7DFE43535 | ok               |
| 响应  | 355                                       |                  |
|     | ОК                                        |                  |
| 参数说 | UUID(16 进制格式,共 16 字节):                    |                  |
| 明   |                                           |                  |

## AT+BLECONINTV 蓝牙设置或查询连接间隔

|       | 查询                                                 | 设置指令:                                                  |
|-------|----------------------------------------------------|--------------------------------------------------------|
| 指令    | AT+BLECONINTV?                                     | AT+BLECONINTV= <min_interval;< td=""></min_interval;<> |
|       |                                                    | max_interval; latency; timeout>                        |
| 响应    | +BLECONINTV:8,8,99,400                             | ok                                                     |
|       | ОК                                                 |                                                        |
|       | min_interval:最小连接间隔要求min_interv                    | al*1250<200000                                         |
| 会粉道明  | max_interval: 最大连接间隔                               |                                                        |
| 参数 阮明 | Latency: 延时 要求 Latency+1< 200000/min_interval*1250 |                                                        |
|       | Timeout: 超时时间 要求:Timeout*5000>=mi                  | n_interval*1250*(Latency+1)                            |

#### AT+ TRANSENTER 进入透传模式

| 执行指令 | AT+TRANSENTER             |
|------|---------------------------|
| 响应   | ОК                        |
| 说明   | 由 AT 命令模式变为透传模式           |
| 备注   | 串口输入+++后可退出透传模式进入 AT 命令模式 |

#### AT+BLEAUTH 蓝牙设置或查询配对码

| 指令   | 查询                             | 设置指令:                     |
|------|--------------------------------|---------------------------|
|      | AT+BLEAUTH?                    | AT+BLEAUTH= <pind></pind> |
| 响应   | +BLEAUTH:xxxxx                 | ОК                        |
|      | ОК                             |                           |
| 参数说明 | Pind:长度为 6 的数字                 |                           |
|      | 取消配对功能 设置 AT+BLEAUTH=DISENABLE |                           |

#### AT+BLETXUUID --蓝牙设置或查询特征 TX UUID

| 指令   | 查询                              | 设置指令:                       |
|------|---------------------------------|-----------------------------|
|      | AT+BLETXUUID?                   | AT+BLETXUUID= <uuid></uuid> |
|      | +BLETXUUID:B39B7234BEECD4A8F443 | ok                          |
| 响应   | 418843535349                    |                             |
|      | ОК                              |                             |
| 参数说明 | uuid:(16 进制格式,共 16 字节)的数字       |                             |

#### AT+BLERXUUID --蓝牙设置或查询特征 RX UUID

| 指令   | 查询                             | 设置指令:                       |
|------|--------------------------------|-----------------------------|
|      | AT+BLERXUUID?                  | AT+BLERXUUID= <uuid></uuid> |
|      | +RXUUID:16962447C62361BAD94B4D | ok                          |
| 响应   | 1E43535349                     |                             |
|      | ОК                             |                             |
| 参数说明 | uuid:(16 进制格式,共 16 字节)的数字      |                             |

#### AT+BLEADVINTV--蓝牙设置或查询广播间隔

| 指令   | 查询             | 设置指令:                        |
|------|----------------|------------------------------|
|      | AT+BLEADVINTV? | AT+BLEADVINTV= <intv></intv> |
| 响应   | +BLEADVINTV:xx | ok                           |
|      | ОК             |                              |
| 参数说明 | Intv:单位 ms     |                              |

#### AT+BLEMTU--蓝牙设置或查询 MTU

| 指令   | 查询          | 设置指令:                  |
|------|-------------|------------------------|
|      | AT+BLEMTU?  | AT+BLEMTU= <mtu></mtu> |
| 响应   | +BLEMTU:244 | ok                     |
|      | ОК          |                        |
| 参数说明 | mtu:23~250  |                        |

#### AT+GPIOCFG 设置 GPIO 工作模式

| 指令            | 设置指令:                                   |  |
|---------------|-----------------------------------------|--|
|               | AT+GPIOCFG= <gpio>,<mode></mode></gpio> |  |
| 晌应            | ӨК                                      |  |
| 参数说明          | gpio:-模块上的引脚,参数需大写                      |  |
|               | mode: 0/1/2 关闭/输出/输入功能                  |  |
| <del>说明</del> | 设置后立刻生效,断电不保存                           |  |
| 例子            | 设置引脚 pc2 为输出模式如下                        |  |
|               | AT+GPIOCEG=GPIO_PC2,1                   |  |

## AT+GPIOWRITE 设置 GPIO 的输出电平

| 指令   | 设置指令:                                        |  |
|------|----------------------------------------------|--|
|      | AT+GPIOWRITE= <gpio>,<data></data></gpio>    |  |
| 响应   | ОК                                           |  |
| 参数说明 | gpio: 模块上的引脚,参数需大写                           |  |
|      | data:0/1 高/低电平                               |  |
| 说明   | 设置后立刻生效,断电不保存                                |  |
| 例子   | 使用 AT+GPIOCFG 设置引脚 pc2 为输出模式后,设置 pc2 输出高电平如下 |  |
|      | AT+GPIOWRITE=GPIO_PC2,1                      |  |

## AT+GPIOREAD 读取 GPIO 的电平状态

| 指令               | 查询指令:                                    |  |
|------------------|------------------------------------------|--|
|                  | AT+GPIOREAD= <gpio></gpio>               |  |
| 响应               | get gpio:0                               |  |
| HIH] <u>)///</u> | ОК                                       |  |
| 参数说明             | gpio: 模块上的引脚,参数需大写                       |  |
| 说明               | 设置后立刻生效,断电不保存                            |  |
|                  | 先使用 AT+GPIOCFG 设置 pc3 为输入模式后,获取 pc3 电平如下 |  |
| רניאן            | AT+GPIOREAD=GPIO_PC3                     |  |

#### AT+PWMCONFG--蓝牙设置引脚为 PWM 模式

| 七人         | 设置指令:                                                               |                                    |                  |       |  |  |  |  |  |  |
|------------|---------------------------------------------------------------------|------------------------------------|------------------|-------|--|--|--|--|--|--|
| 相交         | AT+PWMCONFG= <pwmid><pin><sycle><duty></duty></sycle></pin></pwmid> |                                    |                  |       |  |  |  |  |  |  |
| 响应         | ОК                                                                  |                                    |                  |       |  |  |  |  |  |  |
|            | pw                                                                  | pwmid:对应哪路 PWMx,参数:PWM0~PWM5       |                  |       |  |  |  |  |  |  |
| 会物说明       | pin                                                                 | :模块上的引                             | 脚,参数需大写          |       |  |  |  |  |  |  |
| 学家师明       | syc                                                                 | le:pwm 周期                          | ,单位 us           |       |  |  |  |  |  |  |
|            | dut                                                                 | :y: 占空比时间                          | ョ, 单位 us         |       |  |  |  |  |  |  |
|            | 设置                                                                  | 置后立刻生效,                            | 开启 PWM 功能,断电不保   | 存     |  |  |  |  |  |  |
|            | 芯片                                                                  | 十一共支持 6                            | 路 PWM,每一路 PWM 有对 | 应的引脚。 |  |  |  |  |  |  |
|            |                                                                     |                                    |                  |       |  |  |  |  |  |  |
|            |                                                                     | PWMX                               | Pin              | _     |  |  |  |  |  |  |
|            |                                                                     | PWM0                               | PA2/PC1/PC2/PD5  |       |  |  |  |  |  |  |
| )MnD       |                                                                     | PWM1                               | PA3/PC3          |       |  |  |  |  |  |  |
| <b>吮</b> 呏 |                                                                     | PWM2                               | PA4/PC4          |       |  |  |  |  |  |  |
|            |                                                                     | PWM3                               | PB0/PD2          |       |  |  |  |  |  |  |
|            |                                                                     | PWM4                               | PB1/PB4          |       |  |  |  |  |  |  |
|            |                                                                     | PWM5                               | PB2/PB5          |       |  |  |  |  |  |  |
|            |                                                                     |                                    |                  |       |  |  |  |  |  |  |
|            |                                                                     |                                    |                  |       |  |  |  |  |  |  |
| 例子         | 设置引脚 pc2 为 PWM 工作模式 周期为 1ms 占空比为 1/2                                |                                    |                  |       |  |  |  |  |  |  |
|            | AT-                                                                 | AT+PWMCONFG=PWM0,GPIO_PC2,1000,500 |                  |       |  |  |  |  |  |  |

## AT+PWMSTOP--蓝牙设置关闭 PWM 功能

| 指令   | 查询指令:                   |  |
|------|-------------------------|--|
|      | AT+PWMSTOP= <pin></pin> |  |
| 响应   | ОК                      |  |
| 参数说明 | pin: 模块上的引脚, 参数需大写      |  |

| 说明 | 设置后立刻生效,断电不保存                                    |
|----|--------------------------------------------------|
| 例子 | 先使用 AT+PWMCONFG 设置 pc2 为 PWM 功能,关闭 pc2PWM 功能设置如下 |
|    | AT+PWMSTOP=GPIO_PC2                              |

#### AT+PWMDUTYSET--蓝牙设置更新 PWM 占空比

| 指令   | 查询指令:                                    |                    |  |  |  |  |  |  |
|------|------------------------------------------|--------------------|--|--|--|--|--|--|
|      | AT+PWMDUTYSET= <pin>,<duty></duty></pin> |                    |  |  |  |  |  |  |
| 响应   | ОК                                       |                    |  |  |  |  |  |  |
| 参数说明 | pin: 模块上的引脚,参数需大写                        |                    |  |  |  |  |  |  |
|      | duty: 占空比时间,单位 us                        |                    |  |  |  |  |  |  |
| 说明   | 设置后立刻生效,断电不保存                            |                    |  |  |  |  |  |  |
|      | 先使用 AT+PWMCONFG 设置 pc2 为 PWM 功能,更新 p     | c2 PWM 占空比为 1/4 设置 |  |  |  |  |  |  |
| 例子   | 如下                                       |                    |  |  |  |  |  |  |
|      | AT+PWMSTOP=250                           |                    |  |  |  |  |  |  |
|      |                                          |                    |  |  |  |  |  |  |

## AT+BLEDISAUTOCON 取消自动扫描连接

| 指令   | 查询指令:            |  |  |  |  |  |  |
|------|------------------|--|--|--|--|--|--|
|      | AT+BLEDISAUTOCON |  |  |  |  |  |  |
| 响应   | ОК               |  |  |  |  |  |  |
| 参数说明 |                  |  |  |  |  |  |  |

## AT+BLEAUTOCON 自动扫描连接,断电保存

| 北人   | 查询指令:                                                                                                    |  |  |  |  |  |  |  |  |
|------|----------------------------------------------------------------------------------------------------|--|--|--|--|--|--|--|--|
| 1日、文 | AT+BLEAUTOCON=MAC,UUID                                                                                                    |  |  |  |  |  |  |  |  |
| 响应   | ОК                                                                                                    |  |  |  |  |  |  |  |  |
| 参数说明 | <ul> <li>MAC 为连接目标 mac 地址, uuid 为连接目标从机主服务 uuid 末尾两个字 节,可单独设置其中任意一个为连接条件,也可同时设置,断电保存,不设置可填写为 FALSE,设置 2 个 FALSE 则关闭自动连接功能。示例:</li> <li>[13:52:24.848]发→◇AT+BLEAUTOCON=A4C13812505C,FALSE</li> </ul> |  |  |  |  |  |  |  |  |
|      | □<br>[13:52:24.855]收←◆AT+BLEAUTOCON=A4C13812505C,FALSE<br>mac:a4 c1 38 12 50 5c                                                                                                    |  |  |  |  |  |  |  |  |

| ОК                    |  |
|-----------------------|--|
|                       |  |
| [13:52:46.240]        |  |
|                       |  |
| mac:28 fa 7a 59 fa 14 |  |
| UUID:e4 55            |  |
| [13:52:46.281]收←◆     |  |
| OK                    |  |
|                       |  |

#### AT+HELP -- 查看 AT 指令

| 执行指令 | AT+HELP                                     |
|------|---------------------------------------------|
| 响应   | AT+BLENAME : Set/Read BT Name               |
|      | AT+BLEMAC : Set/Read BT MAC                 |
|      | AT+BLEMODE : Set/Read BT Mode               |
|      | AT+BLESTATE : read ble State                |
|      | AT+BLESEND : Send data                      |
|      | AT+BLECONNECT : Connect other slave device  |
|      | AT+BLEADVDATA : Set/Read Adv Data           |
|      | AT+BLEADVINTV : Set/Read Adv interval       |
|      | AT+SLEEP : set Sleep                        |
|      | AT+BLERFPWR : read/set RF Power             |
|      | AT+BLEIBCNUUID : read /set iBeacon UUID     |
|      | AT+BLEMAJOR : read /set iBeacon Major       |
|      | AT+BLEMINOR : read /set iBeacon Minor       |
|      | AT+BLECONINTV : read/set salve connect parm |
|      |                                             |
|      |                                             |
|      |                                             |
|      | ОК                                          |

# 5.与手机通信实验

#### 工具

Windows 串口工具 SSCOM V5.13.1

安卓手机蓝牙调试助手 BLE Utility

#### 实验步骤

1.按照 1.3 章节的引脚定义正确连接蓝牙模块与 USB 转串口,将 USB 转串口插入电脑

2.打开计算机上的串口工具 SSCOM, 打开相应的串口, 波特率设为 115200, 勾选回车换行

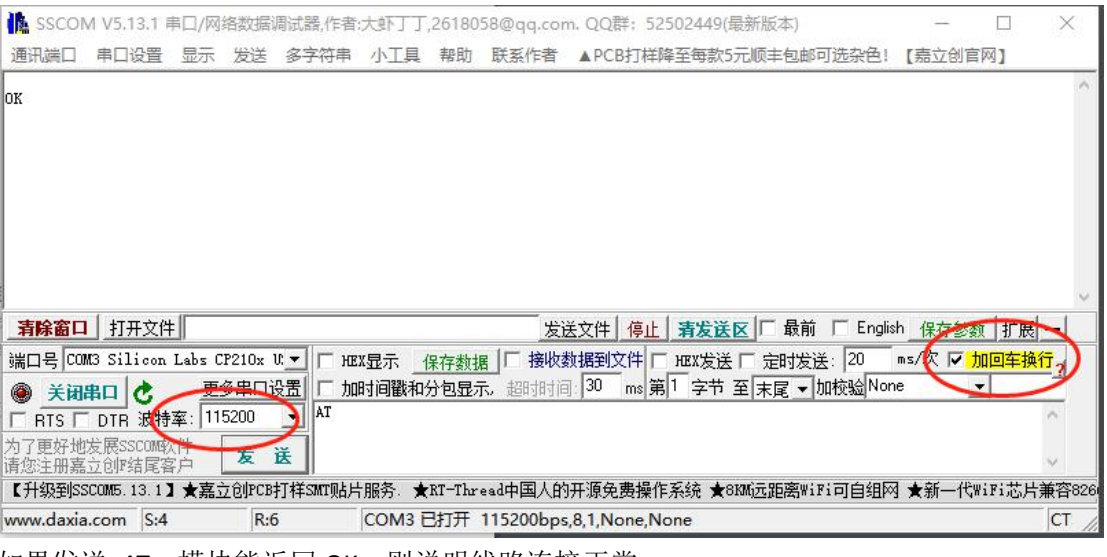

如果发送 AT,模块能返回 OK,则说明线路连接正常。 如果无任何返回,请检查第一步线路连接及串口设置后再试一次。

3.打开手机上的 BLE Utility APP,并且打开手机的蓝牙功能 搜索设备名称为 Ai-Thinker 的设备,点击连接。

如下图所示,连接成功后将进入蓝牙服务页面,点击最后一个 UnknownService,然后点击 UnknownCharacteristic 右边的箭头和铃铛,指定发送数据点和开启 Notify。

点击屏幕右上角的三个点符号,可弹出修改 MTU 窗口。模块支持的 MTU 范围为 23-250, 默认 MTU 为 23。

| 中午12:54                                       | * atl 4G 🤝 💿       | 中午12:55                                                                                                    | 🖇 attl 4G 🔿 👁           | 下午1:00 卷                                                                                                    | al 4G 🔿 👁 |  |  |  |
|-----------------------------------------------|--------------------|----------------------------------------------------------------------------------------------------|-------------------------|----------------------------------------------------------------------------------------------------|-----------|--|--|--|
| ≡ BLE Utility                                 | $\bigtriangledown$ | ← Ai-Thinker<br>A4:C1:38:93:7D:A9                                                                                                    | 断开                      | ← Ai-Thinker<br>A4:C1:38:93:7D:A9                                                                                                    | 断开 :      |  |  |  |
| Ai-Thinker<br>A4:C1:38:93:7D:A9 -5<br>未配对 可连接 | i5 dBm 连接          | 蓝牙服务 导出日志                                                                                                    |                         | 蓝牙服务 <u>实时日志</u>                                                                                                    |           |  |  |  |
| LS Band 5S<br>D6:18:EF:FB:1A:70<br>未配对 可连接    | IS dBm 连接          | > Generic Access<br>UUID: 00001800-0000-10<br>> Generic Attribut<br>发送文件                                                              | (23)                    | ☆ 1.2,59 p p 字节 失敗: 0包, 0字节<br>发: 成功: 1包, 9字节 失敗: 0包, 0字节<br>12:59:30.763> 连接ゆ<br>12:59:31.627> 连接成功, 等待发现服务<br>12:59:33 1.632 连接成功, 下在发现服务 | ~         |  |  |  |
| COD_WATCH_X3<br>0C:FE:5D:00:7A:E1<br>未配对 可连接  | 3 dBm 连接           | Device Information     UUID: 0000180a-0000-1000-8000-008055                                                                           | 9b34fb                  | 12:59:32.272> 连接成功,并成功发现服务<br>12:59:32.172> 连接成功,并成功发现服务<br>12:59:35.156> Notification开启<br>12:59:38.130> Notification开启                    |           |  |  |  |
|                                               |                    | Ullip: 00010203-0405-0607-0809-0a0b0c Unknown Characteristic UUID: 00010203-0405-0607-0809-0a0b0 Properties: NOTIFY, READ, WRITE_NO_F | od1910                  | 3:00:10.109> ABCD5678                                                                                                    |           |  |  |  |
|                                               |                    | 数据格式:任意字符                                                                                                    | 发送 💝<br>Response Signed | 123456abc<br>() // HEX ASCII Default No Res<br>() 循环发送 延时(ms): 100                                                                          | 发送 ݢ      |  |  |  |
| = 0                                           | <                  | = 0                                                                                                    | <                       | = 0 <                                                                                                    |           |  |  |  |

4.点击手机屏幕上的实时日志按钮(上右图),在输入框中输入 123456abc,点击发送,电脑 上的串口工具将收到并输出 123456abc

| SSCON                     | VI V5.13.1          | 事口/网     | 络数据训    | 制试器,作者: | 1.【根大: | ,26180 | 58@qq.cor      | n.QQ群: 5   | 2502449(最   | 新版本)     |           |       |        | ×    |
|---------------------------|---------------------|----------|---------|---------|--------|--------|----------------|------------|-------------|----------|-----------|-------|--------|------|
| 通讯端口                      | 串口设置                | 显示       | 发送      | 多字符串    | 小工具    | 帮助     | 联系作者           | ▲PCB打样     | 降至每款5元      | 顺丰包邮可    | 选杂色!      | 【嘉立   | 到官网]   |      |
| ок                        |                     |          |         |         |        |        |                |            |             |          |           |       |        | ^    |
| ?<br>Ai-Thinker<br>+READY | Ble AT VO           | . 41     |         |         |        |        |                |            |             |          |           |       |        |      |
| ок                        |                     |          |         |         |        |        |                |            |             |          |           |       |        |      |
| +BLE_CONNE<br>123456abc   | CTED                |          |         |         |        |        |                |            |             |          |           |       |        |      |
|                           |                     |          |         |         |        |        |                |            |             |          |           |       |        |      |
|                           |                     |          |         |         |        |        |                |            |             |          |           |       |        |      |
|                           |                     |          |         |         |        |        |                |            |             |          |           |       |        |      |
|                           |                     |          |         |         |        |        |                |            |             |          |           |       |        | 4    |
| 清除窗口                      | 打开文件                |          |         |         |        |        | 发油             | 医文件 停止     | 清发送区        | □□ 最前    | 🕅 Englisl | 1_保存  | 参数 1   | 广展一  |
| 端口号 [00                   | M3 Silicon          | Labs C   | P210x l | E HE    | X显示 🔤  | 呆存数打   | 国 「 接收数        | 如据到文件 「    | _<br>HEX发送「 | 定时发送     | : 20      | ms/次「 | 加回     | 车换行? |
| <b>⑥ 关闭</b>               | 串口 👌                | 更        | 多串口说    | 置「加     | 时间戳和   | 分包显示   | <b>示</b> ,超时时间 | ]: 30 ms ĝ | 削 字节 至      | 「末尾▼加    | I校验 Non   | 2     | -      |      |
| T RTS T                   | DTR 波特              | 率: 11    | 5200    | ABCD56  | 678    |        |                |            |             |          |           |       |        | ^    |
| 为了更好地<br>请您注册嘉            | 发展SSCOME<br>立创II结尾霍 | 次件<br>客户 | 发;      | ž       |        |        |                |            |             |          |           |       |        | ~    |
| 【升级到SS                    | SCOM5, 13, 1)       | ★嘉       | 之创PCB   | 丁样SMT则占 | 服务.★   | RT-Thr | ead中国人的        | 开源免费操作     | 乍系统 ★810    | w远距离WiF: | 可自组网      | ★新一   | -代WiFi | 芯片兼容 |
| www.daxia                 | .com S:2            | 0        | R:7     | 9       | COM3   | 打开     | 115200bps      | 8,1,None,N | lone        |          |           |       |        |      |

在串口工具中输入 ABCD5678, 点击发送, 手机上也将会收到同样的数据。

# 6. 空中配置实验

#### 工具

安卓手机蓝牙调试助手 BLE Utility

#### 实验步骤

- 1、给模块上电
- 2、打开手机上的 BLE Utility APP,并且打开手机的蓝牙功能 搜索设备名称为 Ai-Thinker 的设备,点击连接。

如下图所示,连接成功后将进入蓝牙服务页面,点击 uuid 为 fff0 的 UnknownService,然 后点击 UnknownCharacteristic 右边的箭头和铃铛,指定发送数据点和开启 Notify。

3、发送 AT 命令如 AT+MAC? 需要加一个回车。结果如下

|                                                                                                    | + <                  | Ai-Thinker<br>A4:C1:38:D5:10:B6                                                   | 断开                                                                       | :    | ← Ai-Thinker 断开 :<br>A4:C1:38:D5:10:B6                                                                                    |
|----------------------------------------------------------------------------------------------------|----------------------|-----------------------------------------------------------------------------------|--------------------------------------------------------------------------|------|----------------------------------------------------------------------------------------------------|
| 可用设备活动连接                                                                                                    |                      | 蓝牙服务                                                                              | 实时日志                                                                     |      | 蓝牙服务 实时日志                                                                                                    |
| Ai-Thinker<br>A4:C1:38:F6:B1:23<br>未配对 可连接 -53 dBm                                                            | 连接 > Ge              | eneric Attribute                                                                  | 00-00805f9b34fb                                                          | [    | 过滤关键字(不区分大小写)<br>━━━━━━<br>us-ascii ◇                                                                                     |
| Ai-Thinker<br>A4:C1:38:CF:99:38 -55 dBm<br>未配对 可连接                                                            | 连接 > De              | evice Information                                                                 | 00-00805f9b34fb                                                          |      | □ 简化                                                                                                    |
| BYD BLE3         CB:D3:228:B0:D5:37         -97 dBm           未配对         可连接         -97 dBm         -97 dBm | 连接 > Ur<br>UUI       | hknown Service                                                                    | 9-9fafd205e455                                                           | 1    | <ul> <li>●</li> <li>● 发,成功: 10,8字节失败: 00,0字节</li> <li>0:03:14.449&gt; 连接中</li> <li>0:03:15.450&gt; 连接成功,等待发现服务</li> </ul> |
| Ai-Thinker<br>A4:C1:38:93:17:43<br>已配对 可连接 -60 dBm                                                            | 连接<br>注接             | hknown Service                                                                    | 09-0a0b0c0d1912                                                          | 1    | 0:03:15.955> 连接成功,正在发现服务<br>0:03:16.551> 连接成功,并成功发现服务<br>0:03:21.207> [0000ff1] Notification开启                            |
|                                                                                                    | VUI                  | nknown Service                                                                    | 0-00805f9b34fb                                                           | 1    | 0:04:22.668> [0000fff1] Notify: "+MAC:A4C138L510B6                                                                        |
|                                                                                                    | <b>U</b><br>UL<br>Pr | nknown Characterist<br>UID: 0000fff1-0000-1000-800<br>roperties: NOTIFY, READ, WR | tic $\bullet$ $\bullet$ $\bullet$<br>00-00805f9b34fb<br>RITE_NO_RESPONSE | 1    | 0:04:22.669- 0000fff1] Notify:*                                                                                           |
|                                                                                                    | 数据相                  | 恪式: aa00bb11cc22(                                                                 | 支持空格) 发送                                                                 | ≽    | AT+MAC? 发送 🗸                                                                                                    |
|                                                                                                    | U                    | hex v De                                                                          | efault No Response Sig                                                   | gned | Us-ascii 🗸 Default No Response Signed                                                                                     |
|                                                                                                    |                      | 循环发送 延时(ms): <u>10</u>                                                            |                                                                          |      | □ 循环发送 延时(ms): 10                                                                                                    |